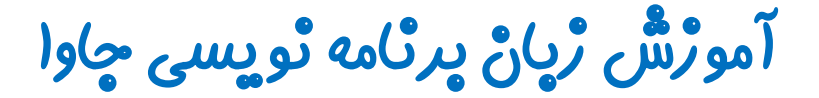

گرافیک در چاوا - پکیچ Swing

چلسه دهم

## کلاس JTable

تویسنده : رحمان ژارعی

چاوا را ساده،آسان و شيرين پٽوشير

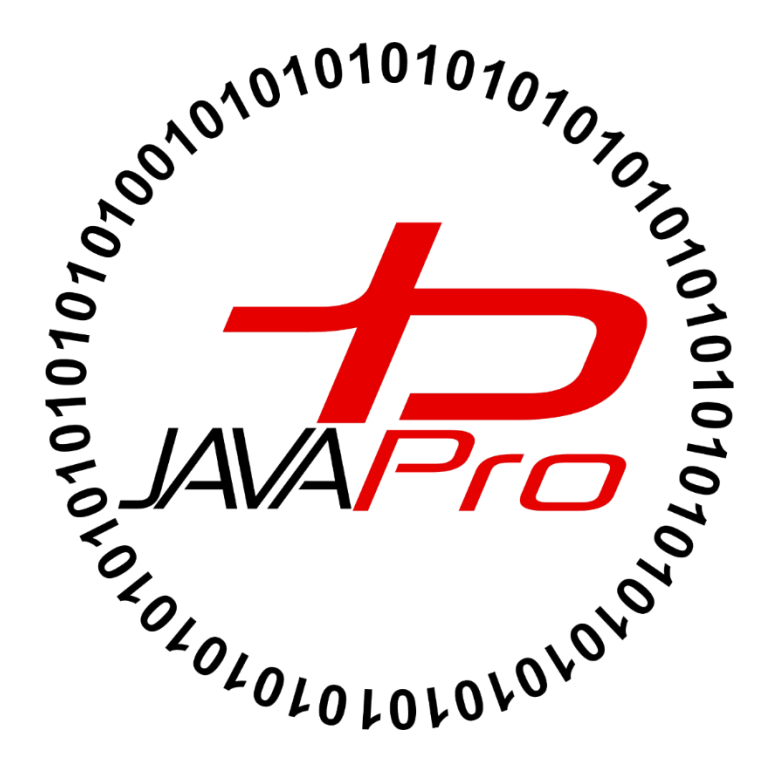

یکی دیگر از کلاس های موجود در پکیج Swing کلاس JTable می باشد. کلاس JTable برای نمایش داده ها در یک فرم جدولی استفاده می شود.همان طور که هر جدولی دارای سطر و ستون می باشد ، شی ایجاد شده از کلاس JTable ترکیبی از سطر و ستون می باشد. برای در کی از شکل ظاهری اجزای گرافیکی JTable تصویر(۱) را مشاهده کنید:

| 🛓 JTable Sample |                |                |
|-----------------|----------------|----------------|
| Symbol          | Name           | Price          |
| AMZN            | Amazon         | 67 9/16        |
| AOL             | America Online | 68 3/4         |
| BOUT            | About.com      | 56 3/8         |
| YHOO            | Yahoo!         | 151 1/8        |
|                 |                |                |
|                 |                |                |
|                 |                |                |
|                 |                | www.java2s.com |

تصوير (۱)

• در تصویر(۱) یک JTable داریم که از تعدادی سطر و ستون تشکیل شده است.

### سارْنْدە ھاى يېركارېرد كلاس JTable ،

| سازنده                                      | کاربرد                             |
|---------------------------------------------|------------------------------------|
| JTable()                                    | ایجاد یک جدول با سلول های خالی     |
| <pre>JTable(Object[][] rows, Object[]</pre> | ایحاد یک جدول با داده های مشخص شده |

دیگه فعلا تئوری رو رها می کنیم میریم سراغ حل مثال! در خلال بررسی مثال ها سایر مفاهیم ،ویژگی ها و متدهای
 کلاس JTable را بررسی می کنیم.

مثال:

```
package swing javalike;
import javax.swing.*;
public class TableExample {
    JFrame f;
    TableExample(){
    f=new JFrame();
    String data[][]={ {"101", "hasan", "670000"},
                            {"102","jafar","780000"},
{"103","maryam","700000"}};
    String column[]={"ID", "mina", "SALARY"};
    JTable jt=new JTable(data,column);
    jt.setBounds(30,40,200,300);
    JScrollPane sp=new JScrollPane(jt);
    f.add(sp);
    f.setSize(300,200);
    f.setVisible(true);
}
public static void main(String[] args) {
    new TableExample();
}
}
```

خروجی: تصویر (۲)

| <u></u> |        | -   |      | ×  |
|---------|--------|-----|------|----|
| ID      | mina   |     | SALA | RY |
| 101     | hasan  | 670 | 000  | Í  |
| 102     | jafar  | 780 | 000  |    |
| 103     | maryam | 700 | 000  |    |
|         |        |     |      |    |
|         |        |     |      |    |
|         |        |     |      |    |
|         |        |     |      |    |
|         |        |     |      |    |
|         |        |     |      |    |

تصوير (۲)

String data[][]={ {"101","hasan","670000"},
{"102","jafar","780000"},
{"103","maryam","700000"}};

 یک آرایه دو بعدی تعریف کرده و داده های خود را درون آن میریزیم.این آرایه دوبعدی قراره داده های جدول JTabel ما را تشکیل خواهد داد.

String column[]={"ID","mina","SALARY"};

- یک آرایه یک بعدی تعریف کرده و داده هایی را درون ان می ریزیم، داده های این آرایه عنوان های ستون جدول JTabel ما را تشکیل خواهد داد.
- پس تا اینجا داده های جدول را درون یک آرایه دو بعدی و داده های عناوین ستون جدول را درون یک آرایه یک بعدی ریختیم.

JTable jt=new JTable(data,column);

برای ایجاد جدول در برنامه از کلاس JTabel شی ایجاد کرده ایم.درون سازنده این کلاس آرایه دوبعدی data که
 حاوی داده های جدول و آرایه یک بعدی column که حاوی عنوان های ستون جدول می باشد را قرار داده ایم.

jt.setBounds(30,40,200,300

• تعیین مختصات و ابعداد جدول خود در فریم

JScrollPane sp=new JScrollPane(jt);

#### :JScrollPane کلاس

برای افزودن قابلیت اسکرول به اجزای گرافیکی ، مدیریت نمایش،افقی یا عمودی بودن اسکرول بارها و نمایش عنوان های سطر و ستون استفاده می شود. در تصویر(۳) یک اسکرول بار افزوده شده به یک TextField را مشاهده می کنید:

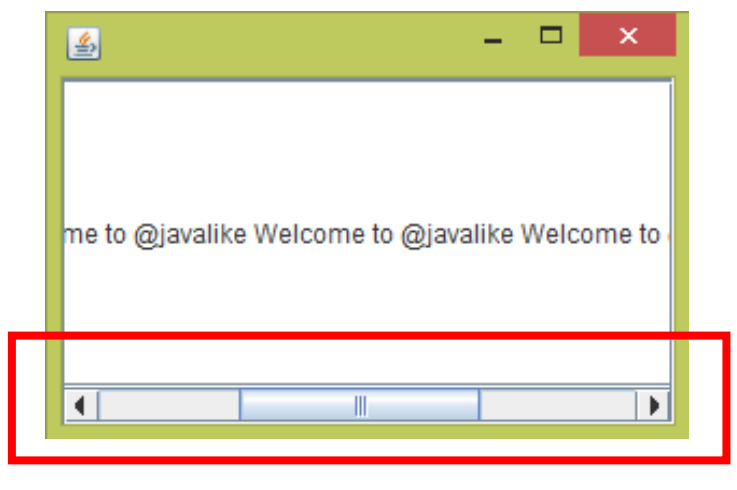

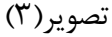

- برای افزون یک اسکرول بار و تعیین عنوان سطر و ستون و.. کافیست از کلاس JScrollPane شی ایجاد کنیم و درون پارامتر سازنده کلاس شی از اجزای گرافیکی مربوطه قرار دهیم.
- برای افزودن اسکرول بار و تعیین ستون برای جدول خود از JScrollPane استفاده می کنیم. روش کار هم به این صورته که ابتدا از کلاس JTabel شی ایجاد می کنیم و سی ایجاد شده را درون پارامتر سازنده کلاس JScrollPane قرار می دهیم:

JTable jt=new JTable(data,column);
JScrollPane sp=new JScrollPane(jt);

پس هنگام ایجاد جدول JTabel در برنامه حتما باید از کلاس JScrollPane استفاده کنیم.

```
1. f.add(sp);
2. f.setSize(300,200);
3. f.setVisible(true);
```

- افزودن شی از JScrollPane به فریم خود
  - ۲. تعیین ابعداد فریم
- ۳. برای نمایش فریم و تمام اجزای گرافیکی برنامه کاربرد دارد

مثال از JTabel و استفاده از اینترفیس ListSelectionListener:

```
package javalike;
import javax.swing.*;
import javax.swing.event.*;
public class TableExample {
     public static void main(String[] a) {
           JFrame f = new JFrame("Table Example");
           String data[][] = { { "101", "Amit", "670000" },
                      { "102", "Jai", "780000" }, { "101", "Sachin", "700000" }
};
           String column[] = { "ID", "NAME", "SALARY" };
           final JTable jt = new JTable(data, column);
           jt.setCellSelectionEnabled(true);
           ListSelectionModel select = jt.getSelectionModel();
           select.setSelectionMode(ListSelectionModel.SINGLE_SELECTION);
           select.addListSelectionListener(new ListSelectionListener() {
                public void valueChanged(ListSelectionEvent e) {
                      String Data = null;
                      int[] row = jt.getSelectedRows();
                      int[] columns = jt.getSelectedColumns();
                      for (int i = 0; i < row.length; i++) {</pre>
                            for (int j = 0; j < columns.length; j++) {</pre>
                                 Data = (String) jt.getValueAt(row[i],
columns[j]);
                            }
                      }
                      System.out.println("Table element selected is: " + Data);
                }
           });
           JScrollPane sp = new JScrollPane(jt);
           f.add(sp);
           f.setSize(300, 200);
           f.setVisible(true);
     }
```

خروجی:تصویر (۴)

| 🖆 🛛 Tabl | e Example | - 🗆 🗙  |
|----------|-----------|--------|
| ID       | NAME      | SALARY |
| 101      | Amit      | 670000 |
| 102      | Jai       | 780000 |
| 101      | Sachin    | 700000 |
|          |           |        |
|          |           |        |
|          |           |        |
|          |           |        |
|          |           |        |
|          |           |        |

تصوير (۴)

اگر هر عنصر درون سلول های جدول را انتخاب کنید ، مقدار عنصر انتخاب شده در کنسول نمایش داده می شود، مثلا اگر ما عنصر Jai موجود در سلول جدول را انتخاب کنیم خروجی بصورت زیر خواهد بود: تصویر(۵)

| 🛃 🛛 Table | Example | - 🗆 🗙  |
|-----------|---------|--------|
| ID        | NAME    | SALARY |
| 101       | Amit    | 670000 |
| 102       | Jai     | 780000 |
| 101       | Sachin  | 700000 |
|           |         |        |
|           |         |        |
|           |         |        |
|           |         |        |
|           |         |        |
|           |         |        |

تصوير (۵)

خروجی در کنسول:

| Γ | Table element | selected | is: | Jai |  |  |  |  |  |  |  |  |  |  |  |  |  |  |  |  |  |  |  |  |  |  |  |  |  |  |  |  |  |  |  |  |  |  |  |  |  |  |  |  |  |  |  |  |  |  |  |  |  |  |  |  |  |  |  |  |  |  |  |  |  |  |  |  |  |  |  |  |  |  |  |
|---|---------------|----------|-----|-----|--|--|--|--|--|--|--|--|--|--|--|--|--|--|--|--|--|--|--|--|--|--|--|--|--|--|--|--|--|--|--|--|--|--|--|--|--|--|--|--|--|--|--|--|--|--|--|--|--|--|--|--|--|--|--|--|--|--|--|--|--|--|--|--|--|--|--|--|--|--|--|
|   | Table element | selected | is: | Jai |  |  |  |  |  |  |  |  |  |  |  |  |  |  |  |  |  |  |  |  |  |  |  |  |  |  |  |  |  |  |  |  |  |  |  |  |  |  |  |  |  |  |  |  |  |  |  |  |  |  |  |  |  |  |  |  |  |  |  |  |  |  |  |  |  |  |  |  |  |  |  |

توضيحات:

#### jt.setCellSelectionEnabled(true);

این متد قابلیت انتخاب سطر و ستون سلول های جدول را تعیین می کند.

- این دستورات برای این است که وقتی یکی از سلول های جدول انتخاب می شود عمل خاصی رخ دهد. این صورت که وقتی ما یکی از سلول های جدول را انتخاب می کنیم یک رویداد رخ میدهد که متد valueChanged آن را دریافت می کند و دستورات درون بدنه خود را اجرا می کند. که در این جا مقدار سلولی که انتخاب شده درون کنسول چاپ می شود.
  - متد getSelectionModel جریانی از مدل انتخاب را برمیگرداند.
  - جریانی از مدل های انتخاب شده از جدول را درون شی از کلاس ListSelectionModel می ریزیم.
    - کلاس ListSelectionModel مجموعه ای از مدل های انتخاب را در خود جا می دهد.

select.setSelectionMode(ListSelectionModel.SINGLE\_SELECTION);

- در این دستور در هر زمان تنها یک ایندکس لیست را می توانیم انتخاب کنیم.
- با متد addListSelectionListener شی از اینترفیس ListSelectionListener به اضافه می کنیم.
- متد valueChanged در برابر تغییر انتخاب واکنش نشان می دهد.این متد رویداد مربوط به انتخاب را دریافت می کند. خب این متد درون اینترفیس ListSelectionListener قرار دارد، پس برای استفاده از این متد باید از اینترفیس ListSelectionListener شی ایجاد کنیم.
- میدونم از توضیحات بالا الان گیج شدید!!! کلا توضیحات رو بی خیال! در کل اگر خواستیم با انتخاب سلول های جدول
   واکنش خاصی داده شود از دستورات زیر استفاده می کنیم:

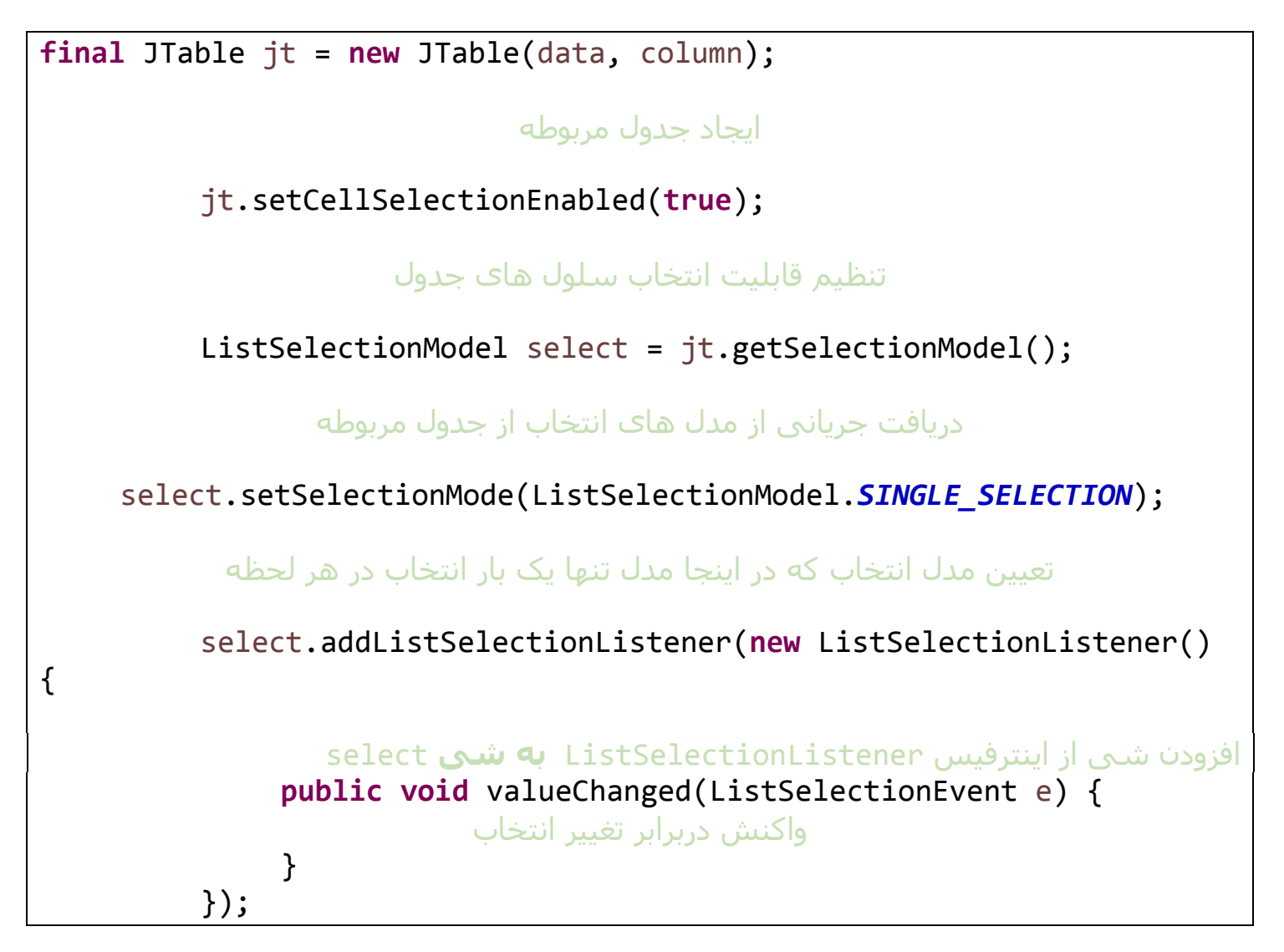

من توضیحات رو زیاد برای یادگیری گرافیک در جاوا نمی پسندم!!! بهترین راه یادگیری جاوا مخصوصا گرافیک اینه که
 کدها رو با چشمتون خوب ببینید بعد اجرا کنید بعد برا خودتون تغییر بدید کد هارو اینجوری عملی بهتر یادمیگیرید تا
 توضیحات!!! این کد بالا هم اگر با توضیحات براتون روشن نشد نگران نباشید!! در ایکلیپس یا هر IDE دیگه اجرا کنید و
 تغییر بدید کاربردشون دستتون میاد.

<u>ڀيروڑ و</u> موڦق ڀا*شي*د

سایت آمورْش رُیانْ جاوا به رُیانْ ساده،آسانْ و شّیرینْ!!!

# www.JAVAPro.ir

آموزش جاوا SE را با تجربه شخصی و به زبان خودمونی یاد بگیرید!!!!!

بازدید از کانال

بازدید از سایت

هر روز مفاهیم و مثال های جدید به سایت اضافه می شود برای اطلاع از مطالب جدید روی سایت عضو کانال شوید.

دخل و تصرف ، ویرایش و کپی زدن تمامی آموزش های جاوالایک به دور از اخلاق حرفه ای ست و حرام می باشد.